## UBUNTU LINUX için EDUROAM Ayarı

## Ubuntu 14.10 Versiyonu için Bağlantı ayarları

- 1. Kablosuz bağlantılar bölümünden eduroam ağına tıklayın.
- 2. Açılan menüde bilgilerin doldurulmuş hali aşağıdaki gibi olmalıdır

| 😣 😑 🛛 Wi-Fi Network Authentication Required |                                          |                                   |                             |  |  |  |
|---------------------------------------------|------------------------------------------|-----------------------------------|-----------------------------|--|--|--|
|                                             | Authentication required by Wi-Fi network |                                   |                             |  |  |  |
|                                             | Passwords or encryptic                   | on keys are required to access th | ne Wi-Fi network 'eduroam'. |  |  |  |
|                                             | Authentication:                          | Tunneled TLS                      | •                           |  |  |  |
|                                             | Anonymous identity:                      |                                   |                             |  |  |  |
|                                             | CA certificate:                          | (None)                            |                             |  |  |  |
|                                             | Inner authentication:                    | PAP                               | -                           |  |  |  |
|                                             | Username:                                | eduroamtest@akdeniz.edu.tr        |                             |  |  |  |
|                                             | Password:                                | •••••                             |                             |  |  |  |
|                                             |                                          | Ask for this password every time  |                             |  |  |  |
|                                             |                                          | Show password                     |                             |  |  |  |
|                                             |                                          |                                   | Cancel Connect              |  |  |  |

Username kısmına mail adresiniz @akdeniz.edu.tr olarak girilmelidir, password kısmına mail adresinizin şifresini girmeniz gerekmektedir

**3.** Gelen uyarıya Ignore (yoksay) tıklayıp devam edin.

| 8 | 😕 🗉 NetworkManager Applet                                                                                                    |  |  |  |  |  |
|---|----------------------------------------------------------------------------------------------------|--|--|--|--|--|
|   | No Certificate Authority certificate chosen                                                                                                    |  |  |  |  |  |
|   | Not using a Certificate Authority (CA) certificate can result in connections to<br>insecure, rogue Wi-Fi networks. Would you like to choose a Certificate Authority<br>certificate? |  |  |  |  |  |
|   | 🗌 Don't warn me again                                                                                                    |  |  |  |  |  |
|   |                                                                                                    |  |  |  |  |  |
|   |                                                                                                    |  |  |  |  |  |
|   | Ignore Choose CA Certificate                                                                                                    |  |  |  |  |  |

Eduroam ağına bağlandığınızda kablosuz ağlar kısmında eduroam bağlantısının yapıldığını görebilirsiniz.

## Ubuntu Önceki Versiyonu için Bağlantı ayarları

1. Ubuntu ile birlikte gelen ve network arayüzlerinin yapılandırılması için kullanılan **Network Manager** programı kullanılarak, eduroam ağına nasıl bağlanılacağı, aşağıda adım adım anlatılmıştır.

Network Manager üzerinden, Connect to Other Wireless Network seçilir.

| O Wired Netwo      | ark                    |
|--------------------|------------------------|
| Wi                 | reless Networks        |
| 🔾 Akdenīz          |                        |
| 🖲 Eduroam          | 95 <b></b>             |
| ) Bīdb             | <b>100 100 100 100</b> |
| <u>C</u> onnect to | Other Wireless Network |
| Create <u>N</u> ew | Wireless Network       |
| Manual con         | figuration             |

2. Açılan menüde, Network Name kısmına eduroam yazılır, Wireless Security kısmında WPA Enterprise seçilir.

| 2 | Connect to Othe                                                         | r Wireless Network | X      |  |  |
|---|-------------------------------------------------------------------------|--------------------|--------|--|--|
|   | Existing wirel                                                          | ess network        |        |  |  |
|   | Enter the name of the wireless<br>network to which you wish to connect. |                    |        |  |  |
|   | <u>N</u> etwork Name:                                                   |                    |        |  |  |
|   | <u>W</u> ireless Security:                                              | None               | \$     |  |  |
|   |                                                                         |                    | nect ] |  |  |

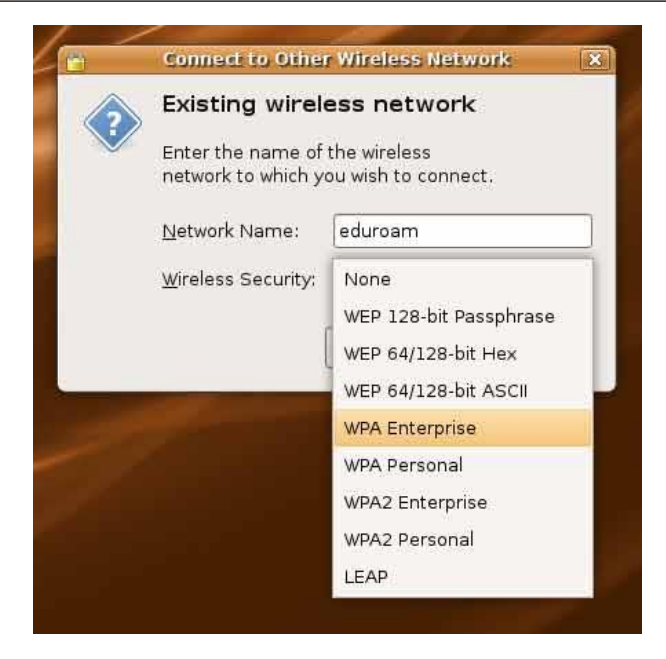

## 3. Yenilenen ekranda;

Network Name: eduroam Wireless Security: WPA Enterprise EAP Method: TTLS Key Type: Dynamic WEP Phase2 Type: PAP Identity: eduroamtest@akdeniz.edu.tr Password: mail şifreniz Anonymous identity: (boş bırakınız) Client certificate file: None CA Certificate file: None Private key file: None Private key password: (boş bırakınız)

|   | Connect to Othe                                                                                      | r Wireless Network  | ×       |  |
|---|----------------------------------------------------------------------------------------------------|---------------------|---------|--|
| ? | Existing wireless network<br>Enter the name of the wireless<br>network to which you wish to connect. |                     |         |  |
|   | <u>N</u> etwork Name:                                                                                | eduroam             |         |  |
|   | <u>W</u> ireless Security:                                                                           | WPA Enterprise      | •       |  |
|   | EAP Method:                                                                                          | TTLS                | +       |  |
|   | Кеу Туре:                                                                                            | Dynamic WEP         | ŧ       |  |
|   | Phase2 Type:                                                                                         | PAP                 | \$      |  |
|   | Identity:                                                                                            | eduroamtest@akdeniz | .edu.tr |  |
|   | Password:                                                                                            | word:               |         |  |
|   | Anonymous Identi                                                                                     | ty:                 |         |  |
|   | Client Certificate F                                                                                 | ile: (None)         |         |  |
|   | CA Certificate File:                                                                                 | (None)              |         |  |
|   | Private Key File:                                                                                    | (None)              |         |  |
|   | Private Key Passw                                                                                    | ord:                |         |  |
|   |                                                                                                    | Show password       | s       |  |
|   |                                                                                                    |                     | nnect   |  |

4. Connect butonuna bastığınızda eduroam ağına bağlanacaksınız. (eduroamtest@akdeniz.edu.tr mail adresi örnek olarak verilmiştir)